# Tracer 13 - Praca kontrolna

## Podział sieci na wirtualne sieci VLAN

W pewnej szkole znajduje się 4 pracownie informatyczne o nazwach:

SALA 205, SALA 206, SALA 207, SALA 208.

W każdej sali znajduje się:

jeden komputer dla nauczyciela o nazwie: N205 (sala 205), N206 (sala 206), itd. kilkanaście komputerów dla uczniów o nazwach: K205a, K205b, ... (sala 205) itd. jeden przełącznik 24 portowy o nazwie P205 (sala 205), itd. jeden serwer pełniący rolę serwera DHCP przydzielający adresy z puli

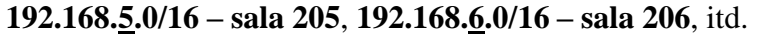

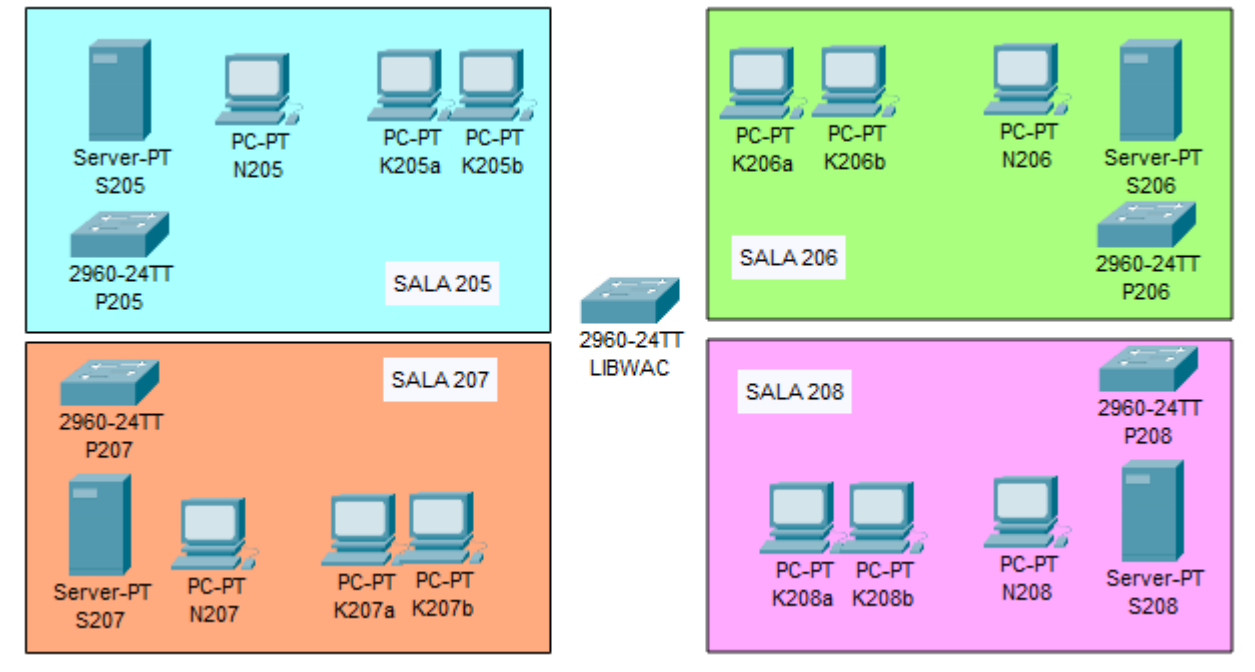

Taki sposób przydzielania adresów nie gwarantuje zachowania "sterylności", dlatego Twoim zadaniem będzie podzielenie sieci za pomocą wirtualnych sieci prywatnych, na następujące VLANy:

SALA205 – serwer S205 i komputery uczniów: K205a, K205b
SALA206 – serwer S206 i komputery uczniów: K206a, K206b
SALA207 – serwer S207 i komputery uczniów: K207a, K207b
SALA208 – serwer S208 i komputery uczniów: K208a, K208b
NAUCZYCIELE – komputery nauczycieli w każdej sali: N205, N206, N207, N208

- Wstaw ułóż, jak na rysunku niezbędne urządzenia:
- Główny przełącznik nazwij XXXYYY
- Wklej zrzut okna z urządzeniami
- Zmień nazwy wszystkich urządzeń, jak napisano w opisie zadania i pokazano na rysunku
- Wklej zrzut okna z połączonymi urządzeniami
- Połącz urządzenia odpowiednimi przewodami
- Wklej zrzut okna z połączonymi urządzeniami
- Na wszystkich komputerach uruchom adresowanie za pomocą DHCP

- Ustaw adres IP każdego serwera: 192.168.5.1/16 (sala205), 192.168.6.1/16 (sala206), itd.
- Na serwerach uruchom usługę DHCP, która będzie rozpoczynała przydzielanie adresów od numeru 10 (na ostatnim oktecie) i adresowała 30 maksymalnie urządzeń Wklej zrzut okna z usługa DHCP jednego z serwerów
- Otwórz okno PDU List Window
- Wykonaj 4 połączenia pomiędzy dowolnymi komputerami w sieci
- Wklej zrzut okna z oknem PDU List Window widoczne nazwy komputerów

#### VLAN SALA205

- W przełączniku P205 wpisz do bazy danych VLANów VLAN o numerze 205 i nazwie SALA205
- Wklej zrzut okna z wpisanym VLANem do bazy
- W przełączniku **P205** przydziel do sieci **SALA205** interfejsy, do których wpięty jest serwer i komputery uczniowskie. Nie przyłączaj komputera nauczyciela!
- Wklej zrzut okna z ustawieniami interfejsu serwera S205
- Otwórz okno PDU List Window
- Wykonaj następujące połączenia: serwer - uczeń uczeń - uczeń serwer - nauczyciel
- Wklej zrzut okna z oknem PDU List Window widoczne nazwy komputerów
- W podobny sposób ustaw VLANy w pozostałych salach
- Wykonaj następujące połączenia: S208 – K208a K207a – K207b S206 – N206 K207a – K208a
  Wklej zrzut okna z oknem PDU I
- Wklej zrzut okna z oknem PDU List Window widoczne nazwy komputerów

### VLAN – NAUCZYCIELE

Podział na sieci wirtualne spowodował, że komputery nauczycielskie nie będą adresowane przez żaden z serwerów DHCP. Co można zrobić? Podłączyć jeszcze jeden serwer, albo wpisać stałe adresy IP.

- Ustaw na przełącznikach wirtualną sieć dla komputerów nauczycieli: N205, N206, N207, N208 Przydziel komputerom nauczycielskim stałe adresy IP sala 205 – 192.168.5.2/16, sala 206 – 192.168.6.2/16, itd.
- Wklej zrzut okna z adresem IP komputera N208
- Wykonaj następujące połączenia: N205 – N206 N207 – N208 N205 – N208
  - K205a N205
- Wklej zrzut okna z oknem PDU List Window widoczne nazwy komputerów

#### Drukarka sieciowa

- Podłącz do przełącznika drukarkę sieciową
- Wklej zrzut okna z wszystkimi urządzeniami widoczna drukarka
- Ustaw drukarkę tak, aby wszyscy nauczyciele mogli na niej drukować
- Wykonaj za pomocą PDU następujące połączenia
  - N205 Printer
  - N208-Printer
  - S205-Printer
  - K205a Printer
- Wklej zrzut okna z oknem PDU List Window widoczne nazwy komputerów